## Invullen van "Mijn kinderen", Aanduiden van lidmaatschap bij Chiro Vorselaar

- Ga naar de leukste website <u>https://chiro-vorselaar.be</u>
- In de menu bovenaan klik op Inloggen

| Chiro Vorselaar Onze afdelingen v Chiro v Q Inloggen |
|------------------------------------------------------|
|------------------------------------------------------|

## - Tabblad 'Inloggen' is geselecteerd.

| Chiro Vorsel | laar                   | Onze afdelingen 🗸               | Chiro 🗸 | Q | Inlogge |
|--------------|------------------------|---------------------------------|---------|---|---------|
| Inloggen     | Nieuw account aanmaken | Uw wachtwoord opnieuw instellen |         |   |         |

- Geef je gebruikersnaam en het eerder gekozen wachtwoord in.
- Vul nog even het antwoord op de anti-spam vraag in (CAPTCHA) en klik op "Inloggen"

### Eens ingelogd.

In de menu bovenaan ga met de muisaanwijzer boven "Ledenadministratie" staan.
Het submenu schuift open, ga naar <u>Mijn kinderen – Lid maken</u> en klik hierop om te starten.

# Mijn kinderen: Deel 1 = Inschrijvingen selecteer kind

Op deze pagina, gelieve voor elk kind dat je wil inschrijven! Ofwel

| Een kind te selecteren uit de lijst om in te schrijven bij chiro Vorselaar. | Een kind toe te voegen, om in te schrijven bij<br>chiro Vorselaar. |  |  |
|-----------------------------------------------------------------------------|--------------------------------------------------------------------|--|--|
| Mijn Kinderen / Chiroleden                                                  | Mijn Kinderen / Chiroleden                                         |  |  |
| - selecteer -                                                               | + Nieuw toevoegen +                                                |  |  |
|                                                                             | Geef de voornaam, achternaam, van het toe<br>te voegen kind in.    |  |  |
| Klik op de knop volgende Klik op de knop volgende                           |                                                                    |  |  |

# Mijn kinderen: Deel 2 = Inschrijvingen kind

#### Check de banner bovenaan de volgende pagina!

Deze bevat informatie over een eventueel lopend lidmaatschap! Voor een actueel lidmaatschap zoals hier onderaan, hoeft u, dit jaar, niet opnieuw in te schrijven. Gebruik het menu om terug te gaan naar <u>Mijn kinderen – Lid maken</u> of om Ledenadministratie te verlaten.

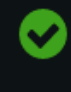

Inschrijving als lid (1 jaar) voor " heeft een status van "Actueel". Deze verloopt op september 30th, 2023.

## Om in te schrijven voor een nieuw lidmaatschap:

- Vul de gevraagde informatie in.
- <u>Vanaf 14 jaar</u> vragen wij (alsook Chirojeugd Vlaanderen) een, voor het kind persoonlijk, GSM nummer en e-mail adres.
- Voor Membership Type, selecteer het gewenste lidmaatschap

| leden informatie |   |
|------------------|---|
| Momborship Typo  |   |
|                  |   |
| lid (1 jaar)     | ~ |
|                  |   |

- Klik volgend
- Geef jouw rijksregisternummer in ( van de ingelogde ouder ! ), als akkoord met de betaalvoorwaarden en onze GDPR richtlijnen.
- Neem nota van de betaal-informatie en klik op bevestigen.

Na het wegschrijven van deze informatie komt u terug op de pagina <u>Mijn kinderen – Lid maken</u> U kan hier dezelfde procedure volgen om andere kinderen toe te voegen en/of in te schrijven. Of gebruik het menu om Ledenadministratie te verlaten.

# Tip:

- Je kan je gegevens en die van je kinderen steeds wijzigen door terug te komen naar de pagina's
- De nodige betaalinformatie wordt ook gemaild.